Q.Wordの文書に、Excelで作成した表を貼り付ける方法について教えてください。 A.下記手順を参照

|    | A3         |    | <del>,</del> (° . | <b>f</b> ∡ 日付 |       |    |              |      |         |                 |                 |     |       |
|----|------------|----|-------------------|---------------|-------|----|--------------|------|---------|-----------------|-----------------|-----|-------|
| 1  | A          | В  | C                 | D             | E     | F  | G            | H    | I       | J               | K               |     | L     |
| 1  | 赠答品 売上 一 覧 |    |                   |               |       |    |              |      |         |                 |                 |     |       |
| 2  |            |    |                   |               |       |    |              |      |         |                 |                 |     |       |
| 3  | 日付         | 担当 | 商品種別              | 品名            | 単価    | 数量 | 売上合計         | 贈答種類 | 送付      |                 |                 |     |       |
| 4  | 1月10日      | 片山 | 食品                | 海苔セット         | 2,000 | 10 | 20,000       | 弔事   | MS PJ   | - 12 - A        | î 🖍 🕎 -         | %   | , -a- |
| 5  | 1月12日      | 宮本 | 寝具                | 綿毛布           | 5,000 | 5  | 25,000       | 内祝   | B 7 3   | ≣ & - A         | - 00            | .00 | 3     |
| 6  | 1月23日      | 岡田 | タオル               | フェイスタオル       | 1,500 | 3  | 4,500        | 内祝   |         |                 |                 |     | ×     |
| 7  | 1月24日      | 上島 | 食品                | かつおバックセット     | 2,000 | 12 | 24,000       | 弔事   | V ATTIN | Rain (TT)       |                 |     |       |
| 8  | 1月25日      | 宮本 | タオル               | ウォッシュタオル      | 1,500 | 4  | <u>6,000</u> | 内祝   | a 400   | 邦ソリ(工)          |                 |     |       |
| 9  | 1月25日      | 片山 | タオル               | フェイスタオル       | 1,500 | 5  | 7,500        | 内祝   | 🖻 3Ľ-   | -( <u>C</u> )   |                 |     |       |
| 10 | 1月28日      | 岡田 | 洗剤                | ボディソーブセット     | 1,500 | 6  | 9,000        | 快気内祝 | 🖺 貼り    | 付けのオプショ         | >:              |     |       |
| 11 | 1月31日      | 岡田 | 食器                | グラス5客セット      | 2,500 | 15 | 37,500       | 内祝   |         |                 |                 |     |       |
| 12 | 2月4日       | 上島 | タオル               | バスタオル         | 4,000 | 4  | 16,000       | 内祝   |         |                 |                 |     |       |
| 13 | 2月4日       | 宮本 | 洗剤                | 洗たくセット        | 1,500 | 7  | 10,500       | 快気内祝 | 形式      | を選択して貼り         | )付け( <u>S</u> ) |     |       |
| 14 | 2月10日      | 片山 | 寝具                | シーツ           | 5,000 | 32 | 160,000      | 内祝   | ±≆ 1    | (T)             |                 |     |       |
| 15 | 2月15日      | 上島 | 洗剤                | 石けんセット        | 2,000 | 5  | 10,000       | 快気内祝 | 341/1   | ( <u>±</u> )    |                 |     |       |
| 16 | 2月18日      | 宮本 | 寝具                | 敷バット          | 5,000 | 9  | 45,000       | 弔事   | 削除      | ŧ( <u>D</u> )   |                 |     |       |
| 17 | 2月21日      | 片山 | 食品                | コーヒーセット       | 2,000 | 10 | 20,000       | 快気内祝 | 数式      | と値のクリア(№        | )               |     |       |
| 18 | 2月22日      | 岡田 | 食品                | 紅茶セット         | 1,500 | 45 | 67,500       | 内祝   | 7.0     | · · · ·         |                 |     |       |
| 19 | 2月22日      | 片山 | 食器                | ティーセット        | 2,500 | 15 | 37,500       | 内祝   | 247     | v≫=(⊑)          |                 | •   |       |
| 20 | 2月22日      | 上島 | 洗剤                | 洗たくセット        | 1,500 | 20 | 30,000       | 快気内祝 | 並べ      | :替え( <u>O</u> ) |                 | ►   |       |

1.貼り付けしたい表を選択し、コピーします。

2. Word を起動し、リボンから「ホーム」タブをクリックして、「クリップボード」グループから「貼り付け」

の「▼」をクリックします。

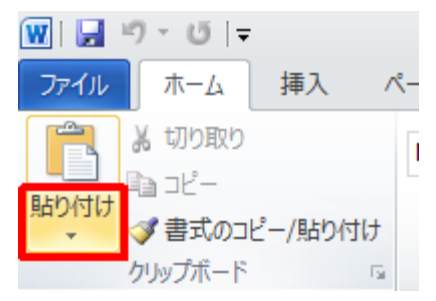

3. 表示された一覧から「形式を選択して貼り付け」をクリックします。

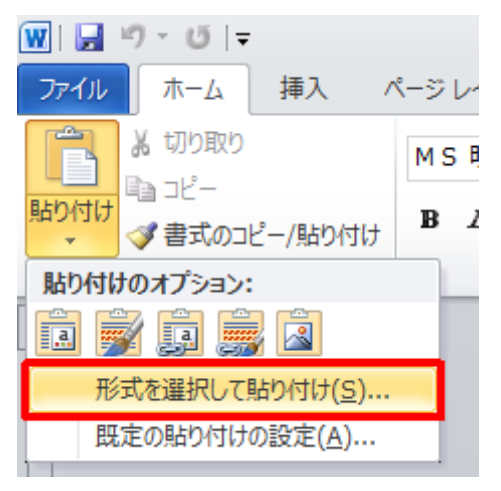

4. 「貼り付け」をクリックし、「Microsoft Excel グラフオブジェクト」をクリックして、グラフを Word 上で Excel として編集可能な状態で貼り付けます。

| 形式を選択して貼り付け                               |                                                                                                    | 7 💌                  |
|-------------------------------------------|----------------------------------------------------------------------------------------------------|----------------------|
| リンク元: Microsoft Excel<br>Ci¥Users¥NEC¥I   | グラフ<br>Xocuments¥2011年成績結果xlsx!Sheet1![2                                                                                       | 011年成績               |
| <ul> <li>              まか付け(P):</li></ul> | 付ける形式( <u>A</u> ):<br>rosoft Excel グラフ オブジェクト<br>マック<br>(ほど気メタファイル)<br>(GIF)<br>(GIF)<br>(JPEG)<br>rosoft Office グラフィック オブジェクト | ■ アイエンで表示(型)         |
| 結果<br>クリップボード<br>ります。                     | D内容を文書に挿入します。 Microsoft Excel                                                                                                  | グラフ オブジェクトとして編集が可能にな |
|                                           |                                                                                                    | OK キャンセル             |

5. Wordの文書に、Excelで作成したグラフが貼り付けられたことを確認してください。

| 日付    | 担当 | 商品種別 | 品名        | 単価    | 数量 | 売上合計   | 贈答種類 | 送付 |
|-------|----|------|-----------|-------|----|--------|------|----|
| 1月10日 | 片山 | 食品   | 海苔セット     | 2,000 | 10 | 20,000 | 弔事   | 0  |
| 1月12日 | 宮本 | 寝具   | 綿毛布       | 5,000 | 5  | 25,000 | 内祝   |    |
| 1月23日 | 岡田 | タオル  | フェイスタオル   | 1,500 | 3  | 4,500  | 内祝   | 0  |
| 1月24日 | 上島 | 食品   | かつおパックセット | 2,000 | 12 | 24,000 | 弔事   | 0  |
| 1月25日 | 宮本 | タオル  | ウォッシュタオル  | 1,500 | 4  | 6,000  | 内祝   | 0  |

Word に貼り付けたグラフがドラッグで移動できない場合は、以下の操作手順を行ってください。

1. 貼り付けたグラフを右クリックし、「オブジェクトの書式設定」をクリックします。

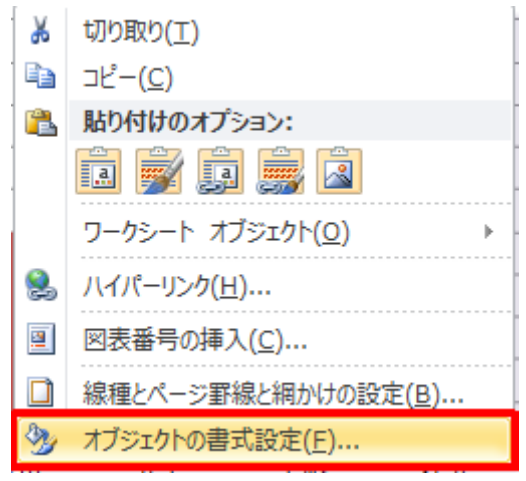

2. 「レイアウト」タブをクリックし、「折り返しの種類と配置」欄から「前面」をクリックして、「OK」をクリックします。

| オブジェクトの書式 | 設定        |                   |                   | ? 💌              |
|-----------|-----------|-------------------|-------------------|------------------|
| 色と線 サイズ   | レイアウト [   | 🛛 🛛 テキスト ポ        | いクス 代替テキン         | 21-              |
| 折り返しの種類と配 | 置         |                   |                   |                  |
|           | 四角(0)     | ▶<br>★周(1)        | <b>天</b><br>背面(B) | <b>天</b> 前面(F)   |
| 水平方向の配置 - |           |                   |                   |                  |
| ⑦ 左揃え(L)  | 一 中央揃え(C) | 一 右揃え( <u>R</u> ) | ◎ その他(©)          |                  |
|           |           |                   |                   |                  |
|           |           |                   |                   |                  |
|           |           |                   |                   |                  |
|           |           |                   |                   |                  |
|           |           |                   |                   |                  |
|           |           |                   |                   |                  |
|           |           |                   |                   |                  |
|           |           |                   |                   | 詳細設定( <u>A</u> ) |
|           |           |                   | OK.               |                  |